# **Beacon Alert Training- Faculty and Staff**

**Beacon Contacts:** 

Student Success Coordinator: Christina Conner / conner08@nsuok.edu University Advising Center Director: Julia Carlo / carloj@nsuok.edu

## Beacon should be used for alerts, encouragement, and updates to outstanding alerts. Attempts to contact students with alerts will be made within 48 hours by professional staff.

**Alerts:** Submit only after initial discussion with a student that shows early warning signs of academic difficulty, or after unsuccessful attempts to connect with the student. Faculty/staff are encouraged to inform the student that someone may reach out to them to support these possible needs. For Academic concerns only

- Missing 2+ classes within the first two weeks of the semester
- Missing 2+ classes during any two week time period
- Notably poor performance on more than one assignment
- Low engagement in the classroom
- Isolation from other students
- Please include course # and course title in the alert

**Encouragement:** Anytime

• Send Public or Private Encouragement to a student to inspire them to continue to excel.

**Update:** When addressing a previously submitted alert.

- Resolution of the issue
- Continued student absences
- Continued poor performance
- Additional concerns surrounding a previous alert

\*\*\* Students may be notified by whom the alert was made and why the alert was submitted. Please state observations objectively.

# Issues related to violence, alcohol or drug use, concerns over self-harm, etc., should not be entered as an alert into the Beacon system. Instead, please refer students directly to:

Hawk Reach Counseling Services: 918-444-2042

Campus Police: 918-444-2468 (Tahlequah) 918-449-6248 (Broken Arrow) 918-444-5010 (Muskogee)

### SEE NEXT PAGE FOR WAYS TO ACCESS BEACON

#### Ways to Access Beacon:

#### Beacon Quick Link

• Select the type of Notification you wish to submit.

#### Academic Advising Website

- Click on the Referral form box in the upper right hand corner of the home page
- Log in to Beacon using your NSU ID and password
- Select the type of Notification you wish to submit.

#### <u>goNSU</u>

- Faculty and Advisors
- Faculty and Advisor Resources
- Student Academic Referral Form
- Select the type of Notification you wish to submit.

#### **Blackboard**

- Click Faculty/Staff Resources
- Look for the Beacon Alerts Widget at the top of the page
- Click the "Create Notification" button
- Click the "Launch" button.
- Select the type of Notification you wish to submit.

#### SEE FOLLOWING PAGES FOR HOW TO SUBMIT ALERTS, ENCOURAGEMENT, OR UPDATES

Select the notification that you wish to send: Update, Alert, or Encouragement

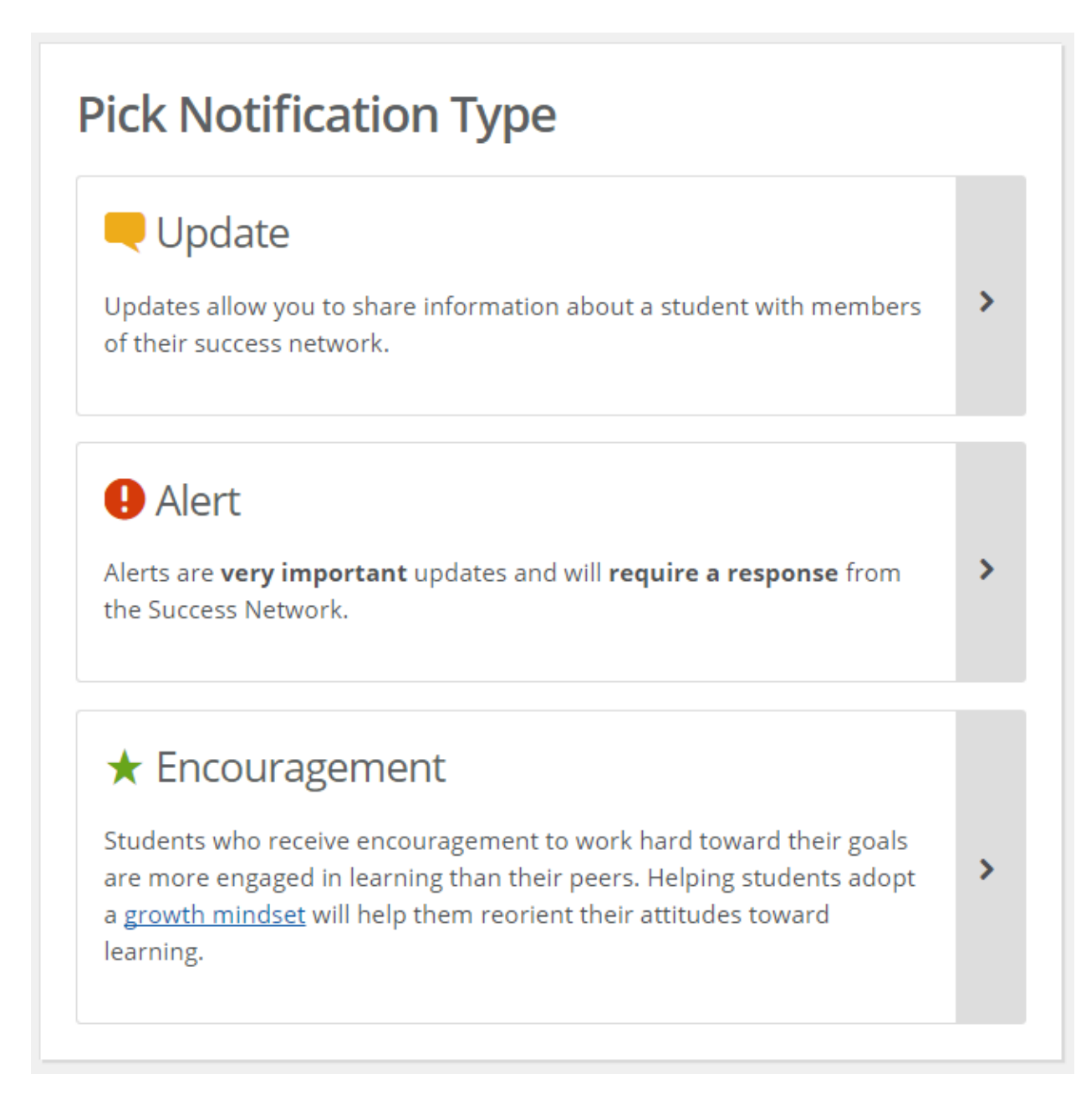

#### **Create an Alert**

- 1. Enter the student's name or User Id (first part of the email address)
- 2. Audience: select "Professional Staff" only
- 3. Allow student to view alert: personal preference
- 4. Category: select most appropriate
- 5. Description: Information included within the description may be shared with the student; please state observations objectively
- 6. Click Save Alert
- 7. Attempts to contact students with alerts will be made within 48 hours by professional staff

| student's Name of Iu                                                                                          | Type student name or user ld (first part of                                                                                      |
|----------------------------------------------------------------------------------------------------|----------------------------------------------------------------------------------------------------|
| Start typing name or Id                                                                                       | email address)                                                                                                    |
| Audience                                                                                                    |                                                                                                    |
| Professional Staff                                                                                            | <ul> <li>Only select "Professional Staff;" other<br/>selections may not be received by the<br/>appropriate personnel.</li> </ul> |
| Allow student to view alert                                                                                   |                                                                                                    |
| ategory                                                                                                    |                                                                                                    |
| Select                                                                                                    | <ul> <li>Select any / all appropriate categories</li> </ul>                                                                      |
| Academic Performance X                                                                                        |                                                                                                    |
| Description                                                                                                   |                                                                                                    |
| B <i>I</i> ⊻ &                                                                                                |                                                                                                    |
| Include Course # and Course T<br>Information included within th<br>student.<br>Please state observations obje | <b>Fitle</b><br>ne description may be shared with the<br>ectively.                                                               |
|                                                                                                    |                                                                                                    |

# Create Encouragement

- 1. Enter the student's name or User Id (first part of the email address)
- 2. Audience: select "Professional Staff" only
- 3. Encouragement Type: select most appropriate
- 4. Click Save Encouragement

| Statenes Manie of Ma                       |                                                                          |
|--------------------------------------------|--------------------------------------------------------------------------|
| Start typing name or Id                    | Type student name or user Id (first part of email address)               |
| * Audience                                 |                                                                          |
| Select 🔻                                   | Select Private (you and student) OR<br>All (allows full network to view) |
| * Encouragement Type                       |                                                                          |
| Select.                                    | May only select one option                                               |
| beleetin                                   |                                                                          |
| * Description                              |                                                                          |
| BI⊔ ¢                                      |                                                                          |
| Enter comments                             |                                                                          |
|                                            |                                                                          |
|                                            |                                                                          |
|                                            |                                                                          |
|                                            | em to be used for academic purposes. Any and all information i           |
| Please note that this an early alert syste |                                                                          |

# Create Update

- 1. Enter the student's name or User Id (first part of the email address)
- 2. Audience: select "Professional Staff" only
- 3. Allow student to view alert: personal preference
- 4. Category: select most appropriate
- 5. Click Save Update

| <ul> <li>Create Update</li> </ul>                                                                  |                                                                                                    |
|----------------------------------------------------------------------------------------------------|----------------------------------------------------------------------------------------------------|
| * Student's Name or Id                                                                             | Type student name or user Id (first part of                                                                |
| Start typing name or ia                                                                            | email address)                                                                                             |
| * Audience                                                                                         |                                                                                                    |
| Professional Staff 🔹 🗸                                                                             | Only select "Professional Staff;" other<br>selections may not be received by the<br>appropriate personnel. |
| Allow student to view update                                                                       |                                                                                                    |
| Category                                                                                           |                                                                                                    |
| Select 🔹                                                                                           | Select any / all appropriate categories                                                                    |
| * Description                                                                                      |                                                                                                    |
| B I U do                                                                                           |                                                                                                    |
| Information included within the desc<br>with the student.<br>Please state observations objectively | ription may be shared<br>y.                                                                                |
| Please note that this an early alert system to be used<br>confidential.                            | d for academic purposes. Any and all information is                                                        |
|                                                                                                    |                                                                                                    |